# يفرتحم مادختساب يساسأ ەجوم نيوكت نيوكتلا

تايوتحملا

قمدقملا <u>ةيساسألا تابلطتملا</u> تابلطتملا <u>ةمدختسماا تانوكماا</u> <u>قىساساً تامولعم</u> Cisco) نىوكت وفرتجم) Cisco Configuration Professional تىيثت CCP ضِڮري نِأْ دىدخت جاحسم لِيكش ت <u>تابلطتملا</u> <u>تاحالطصالا</u> <u>نى وك ت ل ا</u> <u>ةكېشلل ىطىطختلا مسرلا</u> <u>ةەجاولا نىوكت</u> <u>NAT نىوكت</u> <u>قىكىمانىدلا (NAT) قكبش لا نىوانع قمجرت نىوكت</u> <u>ة قتباثلاً (NAT) مَكْبِشْلاً نَىوانَعَ مَمِجْرَتِ نَىوَكْتِ</u> <u>ەىجوتلا نىوكت</u> <u>تباثلا راسملا نىوكت</u> ىكىمانىدلار راسملا نىوكت <u>عونتم نىوكت</u> <u>(CLI) رماوألا رطس ةەجاو نىوكت</u> <u>ق ق ح ت ل ا</u> <u>اهحالصاو ءاطخالا فاشكت</u>سا <u> جديدخت جاحسملل ةملكو username لا تريغ انأ عىطتسى فىك</u> <u>لحأ انأ فيك .CCP ذفني نأ 8 بيقنتلا لجر تنرتنا ان لمعتسي امدنع يلخاد أطخ ملتسأ انأ</u> إرادص الذه نوكي دق دربم ردصمارا أرقري نأ زجعي :CCP بكري نأ انأ لواحي امدنع قلاس أطخ اذه ملتسأ انأ فيك ".ةلكشملا لحل Cisco Configuration Professional تيبثت ةداعا ءاجرلا. أفلات فلملا <u> جەلكە مال ەدە لە يەن كەي</u> <u>؟ىنف لجس CCP لا ذفناً اناً فىك</u> <u> ؟رادصإ اذه لحأ انأ فيك ؛داتعم نم تقو ريثك فاشتكإ ذخأي ديدخت جاحسم</u> <u>؟رادص! اُذه لحأ اُنأ فيك ،CCP يلع ةحفص ليكشت ips لا دهاشي نأ زجعي انأ</u> <u>ةلص تاذ تامولعم</u>

### ةمدقملا

ليكشتلا تبثي نأ (CCP) فرتحم ليكشت cisco لا لمعتسي نأ فيك ةقيثو اذه فصي ليكشتلا تبثي نأ فيك المعتوبي الم يساسأ

ةيساسألا تابلطتملا

تابلطتملا

دنتسملا اذهل ةصاخ تابلطتم دجوت ال.

ةمدختسملا تانوكملا

ةيلاتا ةيداملا تانوكملاو جماربلا تارادصإ ىلإ دنتسملا اذه يف ةدراولا تامولعملا دنتست:

- Cisco 2811 Router with Cisco IOS<sup>® Software</sup> رادصإلا 12.4(9)
- 2.5 رادصإلا CCP

ةصاخ ةيلمعم ةئيب يف ةدوجوملا ةزهجألاا نم دنتسملا اذه يف ةدراولا تامولعملا ءاشنإ مت. تناك اذإ .(يضارتفا) حوسمم نيوكتب دنتسملا اذه يف ةمدختسُملا ةزهجألا عيمج تأدب رمأ يأل لمتحملا ريثأتلل كمهف نم دكأتف ،ليغشتلا ديق كتكبش.

## ةيساسأ تامولعم

تتبث in order to فرتجم ليكشت cisco لا لمعتسي نأ فيك ةقيثو اذه فصي ديدخت جاحسملا نم يساسأ ليكشت نمضتي .ديدخت جاحسملا نم يساسأ ليكشتلا يكيتاتسإ نكاس ،دشحت يكرحو يكيتاتسإ نكاس ،دشحت ريصقت ،ناونعلا نم ليكشت لوكوتورب كل حمسي .رايخ رخآو ،باسح لمعتسم ،ةملك يرس ،ةيار ،مسإ فيضم ،NAT يكرحو يلزنملا بتكملا لثم ،تاكبشلا تائيب نم ديدعلا يف كيدل مجوملا نيوكتب CCP وأ يزكرملا عقوملاو ،يميلقإلا بتكملاو ،(BO) يعرفلاا بتكملو ،(SOHO) قريغصلا بتاكمل

<u>فرتحم</u> عجار ،معدلا رفاوتو تادنتسملاو تامولعملا نم ديزم ىلع لوصحلل :ةظحالم <u>نيوكت فرتحمو Cisco نيوكت فرتحمو Cisco نيوكت فرتحمو</u>

#### (Cisco ) نيوكت وفرتحم) Cisco Configuration Professional تيبثت

CCP: تيبثتل تاوطخلا هذه ذيفنتب مق

- تاودألا ىلإ لوصولا عيطتسي ال .يلحم ك pc ىلع وه تبكرو CCP V2.5 تبلج .1 نيلجسملا Cisco يمدختسمل الإ ةيلخادلا تامولعملاو.
- ترتخاو فرتحم ليكشت cisco<جمانرب<ةيادب لالخ نم يلحم ك pc نم CCP تقلطأ .2 لكشي نأ ديرت تنأ ديدخت جاحسملا ىقلتي يأ ةعامجلا.

| 🏾 Cisco Configuration Professional |                      |                                     |
|------------------------------------|----------------------|-------------------------------------|
| Application Help                   |                      |                                     |
| 👔 Home 🥸 Configure                 | Monitor              | 📄 🥘 Cisco                           |
| Select Community Members           | Home > Community     | View                                |
|                                    | 🔝 Cisco Configuratio | on Professional News                |
| Community View                     | Date                 | Title                               |
|                                    | 24-May-2010          | Cisco Configuration Professional +2 |
|                                    | 24-May-2010          | Simplify ISR & ISR 62 deployments   |
|                                    | 24-May-2010          | Provide CCP Feedback                |
|                                    |                      |                                     |
|                                    |                      |                                     |
|                                    | Community Informa    | ullion.                             |
|                                    | Selected Community   | New Community .Select a device from |
|                                    | Q. Cher              |                                     |
|                                    | IP address / Hostn   | name Bouter Hostname                |
|                                    |                      |                                     |
|                                    |                      |                                     |
|                                    |                      |                                     |
|                                    |                      | 1                                   |
|                                    |                      |                                     |
|                                    | 1                    |                                     |
|                                    |                      |                                     |
|                                    |                      |                                     |
|                                    |                      |                                     |
|                                    | Hanage Devices       | Delete Discover                     |
|                                    |                      |                                     |
|                                    |                      |                                     |
|                                    |                      |                                     |

ةزهجألا ةرادإ

| 🌱 Cisco Configurati | ion Professional           |                      |                    |                                   |
|---------------------|----------------------------|----------------------|--------------------|-----------------------------------|
| Application         | Help                       |                      |                    |                                   |
| Hotne 2             | 🔆 Configure 🛛 🔝 Honi       | w   😤                | é ()               | Cisco Configura                   |
| Salect Commun       | Manage Devices             |                      |                    | 🥥 🗴                               |
| Community v         | New Community              |                      |                    |                                   |
|                     | Enter information for up t | to 5 devices for the | selected community | 0.0.0000000000                    |
|                     | IP Address/Nestsame        | Username             | Password           | Connect Securely                  |
|                     | 1. Router                  | cisco                |                    |                                   |
|                     | 2.                         |                      |                    |                                   |
|                     | 3.                         | 1                    | 1                  |                                   |
|                     | 4,                         | 1                    | 1                  |                                   |
|                     | s.                         |                      |                    |                                   |
|                     |                            |                      | /                  |                                   |
|                     | 📃 Discover all devices     |                      | _(                 | OK Cancel                         |
|                     |                            |                      |                    |                                   |
|                     |                            | Hanage Devices       | []                 | Succession [ ] [ Succession Dates |

ديدج عمتجم ديدحت

لا تقطقطو ديدخت جاحسملا ،لكشي نأ ديرت تنأ نأ ةادألا تفشتكا in order to تزكر . discover رز

| 🏶 Cisco Configuration Professional |                     |                                     |
|------------------------------------|---------------------|-------------------------------------|
| Application Help                   |                     |                                     |
| Mome & Configure                   | Honitor 8           | 🙆 🥘 Cisco                           |
| Select Community Members (         | Home > Community V  | ien<br>n Professional News          |
| Community View                     | Date                | Title                               |
|                                    | 24-May-2010         | Cisco Configuration Professional v2 |
|                                    | 24-May-2010         | Simpley ISR 5 ISR 62 deployments    |
|                                    | 24-May-2010         | Provide GCP Feedback                |
|                                    |                     |                                     |
|                                    |                     |                                     |
|                                    | 1                   |                                     |
|                                    | Community Informat  | ion                                 |
|                                    | selected community: | New community uselect a device from |
| 1                                  | 22 Filter           |                                     |
|                                    | Rouder              | anie Router Nostsanie               |
|                                    |                     |                                     |
|                                    |                     |                                     |
|                                    |                     |                                     |
|                                    |                     |                                     |
|                                    |                     |                                     |
|                                    | 2.7.5               |                                     |
|                                    |                     | _                                   |
|                                    |                     |                                     |
|                                    | Hanage Devices      | Delete                              |
|                                    |                     |                                     |
|                                    |                     |                                     |
|                                    |                     |                                     |

ديدج عمتجم فاشتكا

### CCP ضِكري نأ ديدخت جاحسم ليكشت

ديدخت جاحسم cisco ىلع CCP ضكري نأ steps ليكشت اذه تزجنأ:

. مكحتلل ةيفرط ةدحولا لالخ نم وأ telnet، SSH، عم كديدخت جاحسم ىلإ تطبر. رمأ اذه عم بولسأ ليكشت لماش تلخد:

Router(config)#enable

نكميف ،ةيسايق ريغ ذفانم ماقرأ مادختسال امەنيوكتو HTTPSو HTTP نيكمت مت اذإ .2 لعفلاب نوكملا ذفنملا مقر مادختساو ةوطخلا ەذە يطخت.

:رمأ ةيجمرب cisco ios اذه عم لدان HTTPS وأ http ديدخت جاحسملا تنكم

Router(config)# ip http server Router(config)# ip http secure-server Router(config)# ip http authentication local

3. يوتسملا تازايتماب مدختسم ءاشنا

Router(config)#username

privilege 15 password 0

ديرت تنأ نأ ةملكو username لاا عم <password> و <username> تلدبتسا :ةظحالم تاملك نيكمتب مقو مدختسملل اهسفن رورملا ةملك مدختست ال .لكشي نأ .رورملا

.15 ىوتسملا تازايتماو يلحملا لوخدلا ليجستل Telnet و SSH لوكوتورب نيوكتب مق .4

Router(config)# line vty 0 4 Router(config-line)# privilege level 15 Router(config-line)# login local Router(config-line)# transport input telnet Router(config-line)# transport input telnet ssh Router(config-line)# exit

```
لجسلا ةبقارم ةفيظو معدل يلحملا ليجستلا نيكمتب مق (يرايتخا) .5
```

Router(config)# logging buffered 51200 warning

#### تابلطتملا

نأ CCP لا حمسي نأ تلكشو تيلمع ايلك نوكي ديدخت جاحسم cisco لا نأ ةقيثو اذه ضرتفي ريغت ليكشت لعجي.

#### تاحالطصالا

تاحالطصا لوح تامولعملا نم ديزم ىلع لوصحلل ةينقتلا Cisco تاحيملت تاحالطصا عجار تادنتسملا.

### نيوكتلا

ةكبشلا يف مّجوم يأل ةيساسألا تادادعإلا نيوكت تامولعم كل ضرعُت ،مسقلا اذه يف.

رماوألاا لوح تامولعملاا نم ديزم ىلع لوصحلل رماوألاا ثحب ةادأ مدختسأ :ةظحالم الإ ةيلخادلا تامولعملاو تاودألاا ىلإ لوصولا عيطتسي ال .مسقلاا اذه يف ةمدختسملا يمدختسمل Cisco يمدختسمل

ةكبشلل يطيطختلا مسرلا

يلاتال ةكبشلا دادعإ دنتسملا اذه مدختسي:

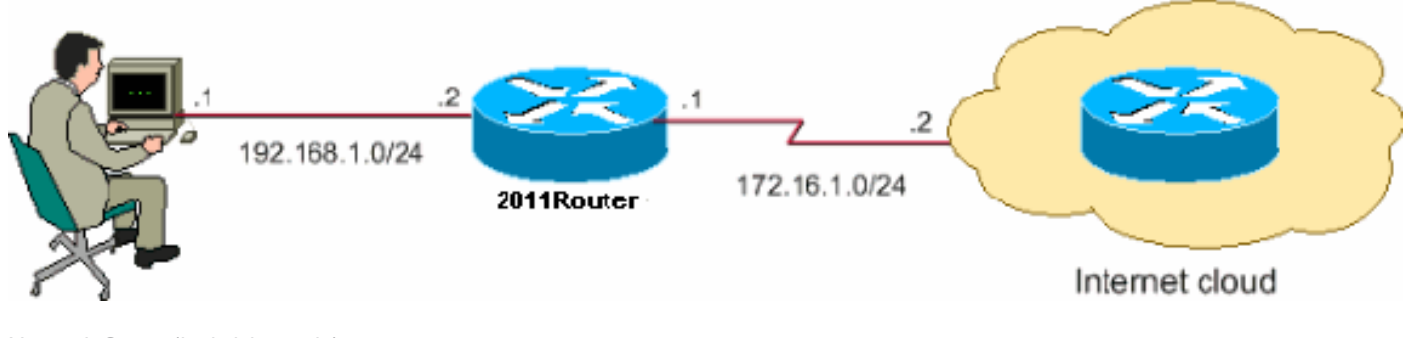

(ةكبشلا دادعإ) Network Setup

ينوناق لكشب نيوكتلا اذه يف ةمدختسملا IP نيوانع ططخ هيجوت نكمي ال :ةظحالم <u>قيربتخم قئيب يف اهمادختسا مت يتلا RFC 1918</u>نيوانع يهو .تنرتنإلا ىلع.

ةەجاولا نيوكت

Cisco: ەجوم تاەجاو نيوكتل

. لا علام تقطقط in order to لا يل CCP homepage.

دوزي CCP لا مولعم homepage دوزي CCP لا، ةصالخ ليكشتو.

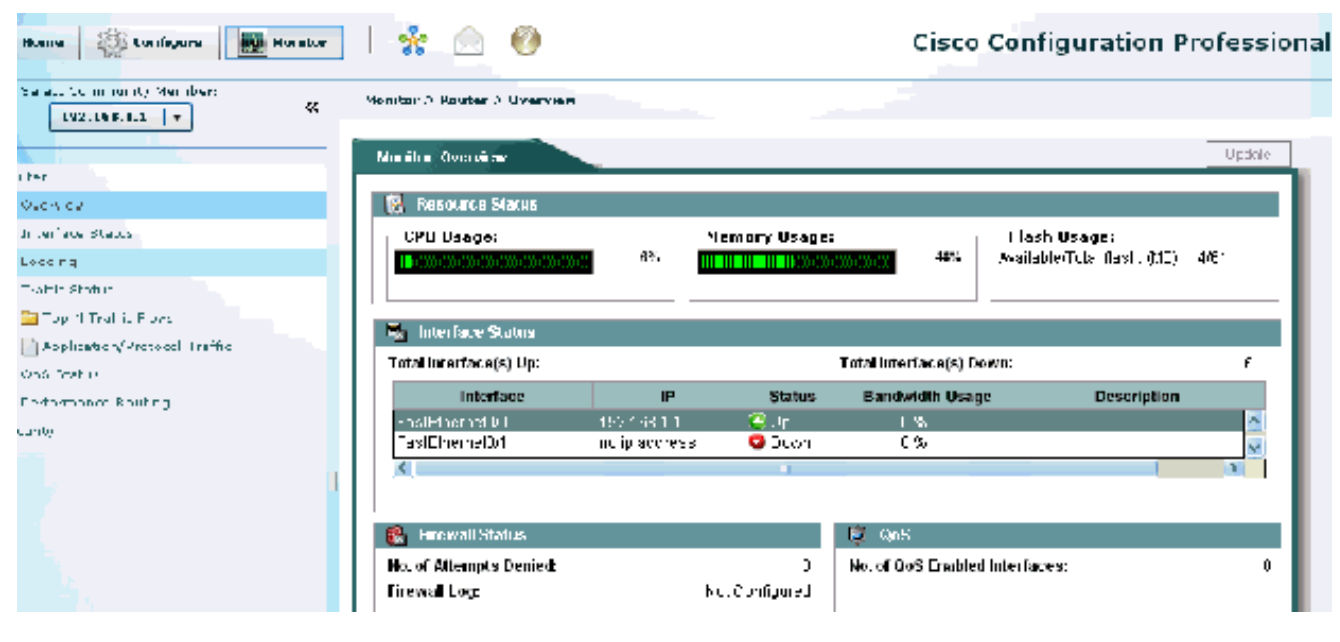

CCP ل ةيسيئرلا ةحفصلا

نيوكتب موقت يك لـاصتا ءاشنإ < تالـاصتالاو تـامجاولا < ةمجاولا ةرادإ < نيوكت رتخا .2 .ةمجاولل WAN لـاصتا

قوف رقنا مث Ethernet رايخ رتخا ،FastEthernet 0/1، لل من المرا ليبس ىلع ديدج لاصتا ءاشنإ.

قلخي ةقطقطو عون نراق يصخشلا ، تينرثإ لثم نراقلا عون رخآل ترتخأ :ةظحالم رشابي نأ ديدج ليصوت.

| 🔻 🚞 Interface Management   |
|----------------------------|
| Interface and Connections  |
| 🔻 🗁 Router                 |
| Router Options             |
| 🕨 🔁 Time                   |
| 🕨 🔁 Router Access          |
| DHCP                       |
| DNS                        |
| Static and Dynamic Routing |
| NAT                        |
| SNMP                       |
| Logging                    |
| 🕨 📴 Advanced Router        |
| 🕨 📴 Security               |
| ▶ 🔁 Voice                  |
| 🕨 🔁 Utilities              |

يف نيوانعلا مظعم نييعت اهيف متي تاقوأ كانه نوكت نأ نكمي .ةكبشلا عانق عم PAT مادختسا نكمي ،كلذ ثودح دنعو .أَبيرقت IP نيوانع عّمجت فزنتسُي ثيح ،عّمجتلا نيوانعب ةصاخلا ةيفاضإلا تابلطلا ةيبلتل دحاو IP ناونع عم (ذفنملا ناونع ةمجرت) ناونع ةمجرت مّجوملا مدختسي نأ ديرت تنك اذإ (PAT) ذفنملا ناونع ةمجرت نم قّقحت .IP OK. قوف رقناو .فازنتسالا كشو يلع نيوانعلا عّمجت حبصي امدنع (PAT) ذفنملا

| Add Address Pool                   | × |
|------------------------------------|---|
| Pool Name: pool                    |   |
| Port Address Translation(PAT)      |   |
|                                    |   |
| IP address: 10.10.10.1 10.10.10.10 |   |
| Network Mask: 255.255.255.0 or 24  |   |
| OK Cancel Help                     |   |

(برض) ةمجرت ناونع رسيأ تصحف

7. الما قوف رقنا).

| Ac                          | ldre         | ss Pools                     |                                        | X           |
|-----------------------------|--------------|------------------------------|----------------------------------------|-------------|
| A<br>a                      | ddre<br>ddre | ess Pools are used<br>esses. | d to configure Dynamic Network Address | Translation |
|                             |              | Pool Name                    | Address                                |             |
|                             |              | pool                         | 10.10.10.1 - 10.10.10.10               | Add         |
|                             |              |                              |                                        | Edit        |
|                             |              |                              |                                        |             |
|                             |              |                              |                                        | Delete      |
| Clone selected Entry on Add |              |                              |                                        |             |
|                             |              |                              |                                        |             |
|                             |              | 0                            | K Cancel Help                          |             |

NAT يكيمانيدلا نيوانعلا تاعمجت ليكشت

.ريرحت قوف رقنا .8

| ate NAT Configuration Cdit NAT Con | figuration         |              |                    |
|------------------------------------|--------------------|--------------|--------------------|
| Designate NAT Interfaces           |                    | Address Pool | Translation Timeou |
|                                    | 3                  |              |                    |
| Inside Interface(s) FastEtherne    | tn/h               |              |                    |
| Outside Interface(s): FastEtherne  | t0/I               |              |                    |
| Original address                   | Translated address | Rule Type    | bEA                |
| 192 163 1 0-192 168 1 255          | 1721611            | Fiyham c     |                    |
|                                    |                    |              | Edit               |
|                                    |                    |              | Delate             |
|                                    |                    |              |                    |

nat ليكشت ررح

رقنا مث ،عّمجتك نيوانعلا عّمجت ىلٍ مسالا مّدق مث ،عونلا لقح يف نيوانعلا عّمجت رتخا .9 .قفاوم قوف

| Edit Address Translation Rul      | e               | × |
|-----------------------------------|-----------------|---|
| O Static O Dynam                  | ic              |   |
| Direction: From Inside to         |                 |   |
| Translate from interfac           | :e              |   |
| Inside Interface(s):<br>ACL Rule: | FastEthernet0/0 |   |
| Translate to interface -          |                 |   |
| Outside Interface(s):             | FastEthernet0/1 |   |
| Туре:                             | Address Pool 🔽  |   |
|                                   | Interface       |   |
| Interface:                        | Address Pool    |   |
| Address Pool:                     | pool            |   |
|                                   |                 |   |

نيوانعلا عمجت مسا ريفوت

.NAT تاهجاو نييعت قوف رقنا .ةكرب ناونعلا عم nat يكرح ل ليكشتلا ةذفان اذه يدبي .10

| Oreate N | IAT Configuration                   | Edit NAT Configu | ration                                     |                      |                       |
|----------|-------------------------------------|------------------|--------------------------------------------|----------------------|-----------------------|
| Desi     | gnale NAT Interface                 | s                |                                            | Address Pool         | Translation Timeouls  |
| N        | elwork Address Tra                  | ns alivn Rules—  |                                            |                      |                       |
| Ins      | ide Ir terface(s).                  | FasiEthernet0/0  |                                            |                      |                       |
| Ou       | tside Interface(s).                 | FasiEthernet0/1  |                                            |                      |                       |
|          | Orginal address<br>192.166.1.0-192. | 138.1.255        | Trans ated address<br>10.10.10.10.10.10.10 | Rule Type<br>Cynam c | Add<br>Ecit<br>Delete |
|          |                                     |                  |                                            |                      | View Route WAP        |

NAT ةكبشل ةنيعم تاهجاو

يف اهمادختسا ديرت يتلا ةيجراخلاو ةيلخادلا تاهجاولا نييعتل ةذفانلا هذه مدختسا ةيجراخلاو ةيلخادلا تانييعتلا (NAT) ةكبشلا نيوانع ةمجرت مدختست .NAT تامجرت ىل جراخلا نم وأ جراخلا ىل إلخادلا نم ذّفنُت تامجرتلا نأل ،ةمجرتلا دعاوق رسفُت امدنع قكبشلا نيوانع ةمجرت دعاوق عيمج يف تاهجاولا هذه مدختسُت ،اهنييعت درجمبو .لخادلا ةذفانلا يف بناج ىل إناليم ةمئاق ةدعاق قمجرتلا يف نراق نيعي لا رهظي .(NAT) ميئر

| N | NAT Interface Setting                       |                          |                  |  |  |  |  |
|---|---------------------------------------------|--------------------------|------------------|--|--|--|--|
|   | Select the list of int<br>inside / outside. | erfaces that you want to | designate as     |  |  |  |  |
|   | interface                                   | inside(trusted)          | outside(untruste |  |  |  |  |
|   | FastEthernet0/0                             |                          |                  |  |  |  |  |
|   | FastEthernet0/1                             |                          |                  |  |  |  |  |
|   |                                             |                          |                  |  |  |  |  |
|   |                                             |                          |                  |  |  |  |  |
|   |                                             |                          |                  |  |  |  |  |
|   |                                             |                          |                  |  |  |  |  |
|   | <                                           |                          | >                |  |  |  |  |
|   | OK                                          | Cancel                   | Help             |  |  |  |  |

NAT ةەجاو دادعإ

ةتباثلا (NAT) ةكبشلا نيوانع ةمجرت نيوكت

:Cisco هّجوم يف ةتباثلا (NAT) ةكبشلا نيوانع ةمجرت نيوكتل تاوطخلا هذه ءارجإب مق

in order to فيضي قطقطيو nat ليكشت ررحي<nat<ديدخت جاحسم<لكشي ترتخأ .1 يكيتاتسإ نكاس NAT تلكش.

| Create NAT Configuration Edit NAT Configu | ration             |              |                      |
|-------------------------------------------|--------------------|--------------|----------------------|
| [Designate NAT Interfaces]                |                    | Address Pocl | Translation Timeouts |
|                                           |                    |              |                      |
| Inside Interface(s): FastEthernetWU       |                    |              |                      |
| Outsice Interface(s): Γa∋t⊑:hem∋t0/1      |                    |              |                      |
| Original address                          | Translatec address | Rule Type    | Add                  |
|                                           |                    |              | Fiit                 |
|                                           |                    |              | Deleta               |

nat يكيتاتسإ نكاسلا تلكش

- نأ يلخاد ناونعلا تنيعو لخادلا ىلإ جراخلا نم وأ جراخلا ىلإ لخادلا نم امإ ماجتإلا ترتخأ .2 رتخا ، ةمجاولا ىلإ ةمجرتلا ةقطنم ىلإ ةبسنلاب .نراق نم مجرتي نود تمجرت نوكي عونلا
  - يف ددّحُم IP ناونع ىلإ ناونعلا نم ةمجرتلا ةمجرت يف بغرت تنك اذإ IP ناونع رتخا ناونع لقح IP.
  - ىلع نراق نم ناونعلا لمعتسي نأ > ناونع نم translate لا تنأ ديري نإ نراق ترتخأ يتلا ةەجاولل نيعُملا IP ناونع ىلإ ناونعلا نم ةمجرت مجرتُت .ديدخت جاحسملا ةەجاولا لقح يف اەددحت.

يلخادلا زامجل يف ذفنملا تامولعم نيمضت ديرت تنك اذإ ميجوتلا قداعإ ذفنم نم قوّحت نأ املاط ،قددعتم قزمجأل ماعلا IP ناونع سفن مادختسا نم كنِّكمي اذمو .قمجرتلا يف اذه ل mapping عانيم لك ل لخدم تقلخ يغبني تنأ .فلتخم زامج لكل ددحملا ذفنملا مقر ناك اذإ UDP قوف رقناو TCP ذفنم مقر اذه ناك اذإ TCP قوف رقنا .بطاخي نأ مجرتي لقح يف .يلخادلا زامجلا يلع ذفنملا مقر لخدأ ،يلصألا ذفنملا لقح يف . <u>لقح ي</u>ف .يلخادل اذهل مجوما الالالال الفن مل الخان الالالالال القل القلال القل القلال القلال ال

نكمي رسيأ redirection عم ليكشت nat يكيتاتسإ نكاسلا ةذفان اذه يدبي:

| NUU NUUI 500 II UIIDIULIVIII NUU | Ad | d Add | ress | Transl | ation | Rule |
|----------------------------------|----|-------|------|--------|-------|------|
|----------------------------------|----|-------|------|--------|-------|------|

| Translate from interfac | e                        |
|-------------------------|--------------------------|
| Inside Interface(s):    | FastEthernet0/0          |
| IP address:             | 10.10.10.1               |
| Network Mask(optional): | or                       |
| Translate to interface  | 1                        |
| Outside Interface(s):   | J<br>FastEthernetO/1     |
| Туре:                   | IP address 🐱             |
| Interface:              | FastEthernet0/0          |
| IP address:             | 172.16.1.1               |
| Redirect Port           |                          |
| ⊙ TCP C UDP             |                          |
| Original Port:          | 8080 Translated Port: 80 |

×

ذفنملا هيجوت ةداعإ

:نكمي رسيأ redirection عم ليكشت nat يكيتاتسإ نكاسلا ةذفان اذه يدبي

| or outpith/ | T Configuration Edit NAT Co   | onfiguration       |              |                      |
|-------------|-------------------------------|--------------------|--------------|----------------------|
| Desiq       | nate NAT Inte faces           |                    | Acdress Pool | Translation Timeouts |
| Net         | twork Address Translation Rul | 69                 |              |                      |
| Insid       | de Interface(s): FastEthern   | ie10/0             |              |                      |
| Cuts        | side Interface(s): East-thern | 1911/C1            |              |                      |
|             | Quicipal accerace             | Translated address | Rule Troe    |                      |
|             | Oliginal accress              |                    | 1.000 1900   | Add 🕴                |
|             | 10.10.10.1 (808C)             | 172.16.1.1 (80)    | Static       | Add                  |
|             | 10.1010.1 (808C)              | 172.16.1.1 (80)    | Static       | Add                  |
|             | 10.1010.1 (808C)              | 172.1E.1.1 (80)    | Static       | Edit                 |

ذفنملا هيجوت ةداعإ عم يكيتاتسإ نكاس NAT

#### ەيجوتلا نيوكت

#### تباثلا راسملا نيوكت

Cisco: ەجوم يف يكيتاتسإ نكاس ەيجوت نيوكتل

نيوكتل ةفاضإ قوف رقناو يكيمانيدلاو تباثلا هيجوتلا < مّجوم < نيوكت رتخا .1 تباثلا هيجوتلا.

| interface and Connections  | Ctatic Routing       |             |                        | Add |
|----------------------------|----------------------|-------------|------------------------|-----|
| V Photes                   | Liestination Metwork |             | Forwarding             |     |
| ▶ 🛅 Time                   | Prefix               | Pretix Mask | Interace or IP address |     |
| Router Access              |                      |             |                        |     |
| DHOP                       |                      |             |                        |     |
| Static and Dynamic Routing |                      |             |                        |     |
|                            | <u> </u>             |             | III                    |     |

تباثلا ەيجوتلا نيوكت

ةوطخلل IP ناونع وأ رداصلا ةمجاو امإ رتخاو عانقلا مادختساب ةمجولا ةكبش ناونع لخدأ .2 .قيلاتا

| Ac | Id IP Static Route                          |                 | × |
|----|---------------------------------------------|-----------------|---|
| [  | Destination Network                         |                 |   |
|    | Prefix:                                     | 10.1.1.0        |   |
|    | Prefix Mask:                                | 255.255.255.0   |   |
|    | 🔲 Make this as the default route            | !               |   |
|    | Forwarding(Next Hop)                        |                 |   |
|    | O Interface:                                | FastEthernet0/0 |   |
|    | IP Address:                                 | 172.16.1.2      |   |
|    | Optional<br>Distance metric for this route: | 1               |   |
|    | Permanent route                             |                 |   |
|    | OK Cance                                    | I Help          |   |

ناونع ةكبش ةياغلا تلخد

IP ناونعك 172.16.1.2 عم 10.1.10 ةكبشلل نّوكملا تباثلا راسملا ةذفانلا هذه ضرعت ةيلاتلا ةوطخلل:

| Static Routing      |               |                         | Add | Edit     | Delete          | ete All |
|---------------------|---------------|-------------------------|-----|----------|-----------------|---------|
| Destination Network | <i>i</i>      | Fhrwatcing              |     | Optional |                 |         |
| -'reft>             | Pretix Mask   | Interface or IP address |     | Distance | Permanent Route | Irac    |
| 10.1.1.0            | 255.255.255.0 | 172.16.1.2              |     | 1        | Nu              | Num     |
|                     |               |                         |     |          |                 |         |
|                     |               |                         |     |          |                 |         |
|                     |               |                         |     |          |                 |         |
|                     |               |                         |     |          |                 |         |
| <                   |               | m                       |     |          |                 | >       |

ةنوكم ةكبش

يكيمانيدلا راسملا نيوكت

Cisco: ەجوم يف يكيمانيدلا ەيجوتلا نيوكتل

- .يكيمانيدلا هيجوتلاو تباثلا هيجوتلا < مِّجوم < نيوكت رتخا .1
- .ريرحت قوف رقنا مث RIP ددح .2

| •••• Routing        |             |                         |     |          |              |            |
|---------------------|-------------|-------------------------|-----|----------|--------------|------------|
| Static Routing      |             |                         | Acc | Edit     | Delete       | Delete All |
| Destination Network |             | Forwarding              |     | Optoral  |              |            |
| Prefix              | Prefix Mask | Interface or IP address |     | Distance | Permanent Ru | ule Trac   |
|                     |             |                         |     |          |              |            |
|                     |             |                         |     |          |              |            |
|                     |             |                         |     |          |              |            |
|                     |             |                         |     |          |              |            |
| <                   |             |                         |     |          |              | >          |
| Dynamic Routing     |             |                         |     |          | П            | Ecit       |
| tem stame           | tem Valie   |                         |     |          |              |            |
| RIP                 | Disabled    |                         |     |          |              |            |
| oor-                | Disabled    |                         |     |          |              |            |
| EIGRP               | Disabled    |                         |     |          |              |            |

يكيمانيدلا ەيجوتلا نيوكت

.ةفاضإ قوف رقنا مث ،RIP رادصإ رتخاو ، RIP نيكمت دّدح .3

| Edit IP Dynamic Routing                                                           | × |
|-----------------------------------------------------------------------------------|---|
| RIP OSPF EIGRP<br>I I Enable RIP<br>RIP Version                                   |   |
| IP Network List 192.168.1.0 Add Delete                                            |   |
| Available Interface List       Make the Interface Passive         FastEthernet0/0 |   |
| OK Cancel Help                                                                    |   |

ەتڧاضإو RIP نيكمت

. ەنع نالعإلا متيس يذلا ةكبشلا ناونع دّدح.

| Add a Network        |       |
|----------------------|-------|
| Network: 192.168.1.0 |       |
| OK                   | ancel |

نالعإلل ةكبشلا ناونع

.OK قوف رقناو .5

| Edit IP Dynamic Routing                             | × |
|-----------------------------------------------------|---|
| RIP OSPF EIGRP                                      |   |
| ✓ Enable RIP                                        |   |
| RIP Version C Version 1 • Version 2 C Default       |   |
| IP Network List                                     |   |
| Add                                                 |   |
| Delete                                              |   |
|                                                     |   |
| Available Interface List Make the Interface Passive |   |
| FastEthernet0/0                                     |   |
| FastEthernet0/1                                     |   |
| Vlan1                                               |   |
|                                                     |   |
|                                                     |   |
|                                                     |   |
|                                                     |   |
|                                                     |   |
| OK Cancel Holn                                      |   |
|                                                     |   |

RIP نيكمت

.مّجوملا ىلإ رماوألا لقنل ميلست قوف رقنا .6

| Deliver Configuration to Router                                                                                               | X |
|----------------------------------------------------------------------------------------------------|---|
| Deliver delta commands to the router's running config.                                                                        |   |
| Preview commands that will be delivered to the router's running configuration.                                                |   |
| router rip<br>version 2<br>no auto-summary<br>network 192.168.1.0<br>exit                                                     |   |
|                                                                                                    |   |
| The differences between the running configuration and the startup configuration are lost wheneve<br>the router is turned off. | r |
| 🗖 Save running config. to router's startup config.                                                                            |   |
| This operation can take several minutes.           Deliver         Cancel         Save to file         Help                   |   |

يكيمانيدلا RIP ەيجوت نيوكت ةذفانلا ەذە ضرعت:

ەجوملا ىلإ رماوألا ميلست

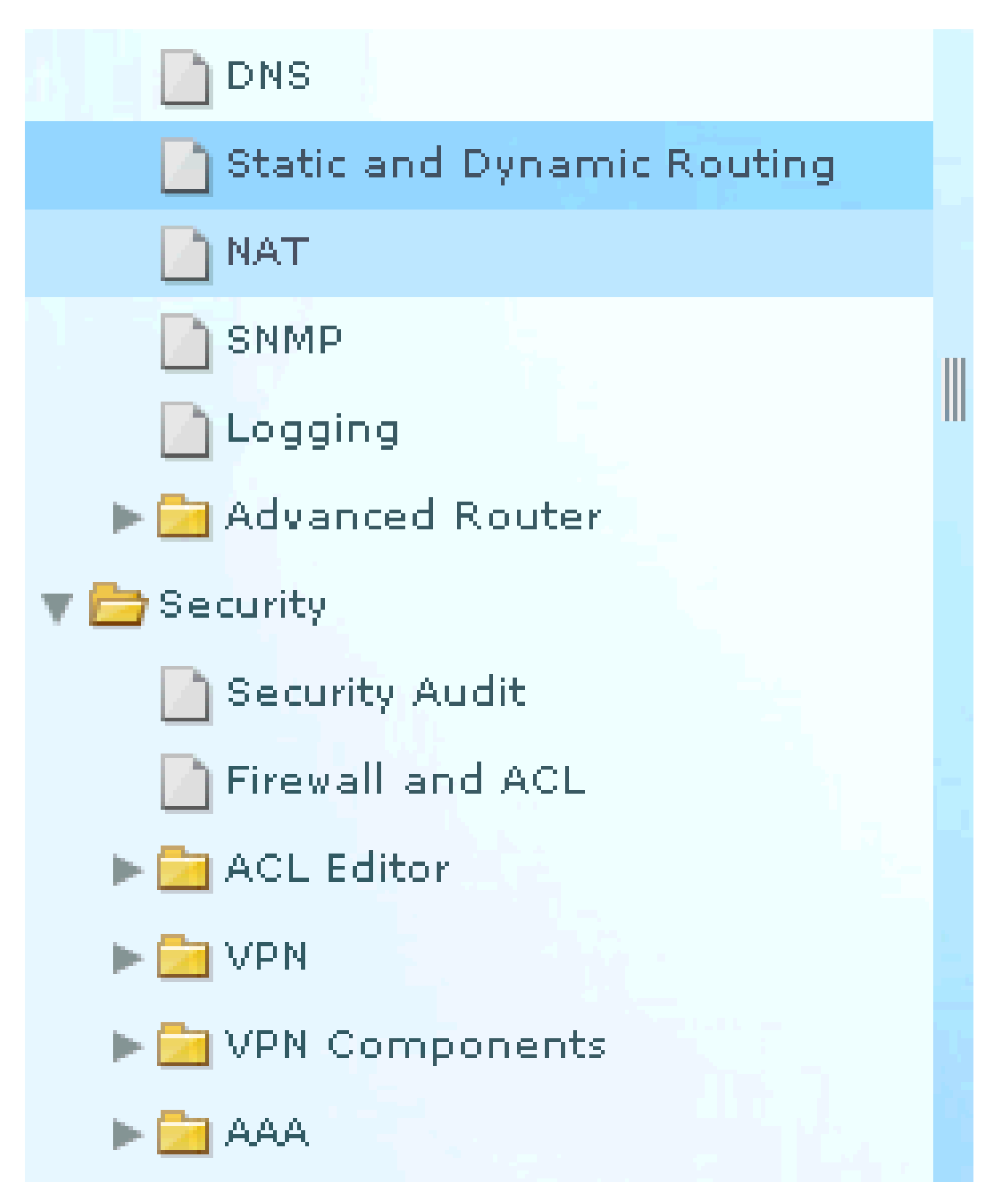

RIP ەيجوت نيوكت

#### Dynamic Routing

| Item Name         | Item Value  |
|-------------------|-------------|
| RIP               | Enabled     |
| RIP Version       | Version2    |
| Network           | 192.168.1.0 |
| Passive Interface | None        |
|                   |             |
| OSPF              | Disabled    |
|                   |             |
| EIGRP             | Disabled    |
|                   |             |

RIP ەيجوت نيوكت

#### عونتم نيوكت

ديدخت جاحسم cisco يف يساسأ دادعإ ةيلمع رخآلا لكشي نأ:

1. رييغت ديرت تنك اذإ ريرحت قوف رقنا مث مّجوملا تارايخ < Router < نيوكت رتخا ةصاخلا ةيرسلا رورملا ةملك نيكمتو راعشلاو لاجملا مساو فيضملا مسا صئاصخ مّجوملاب.

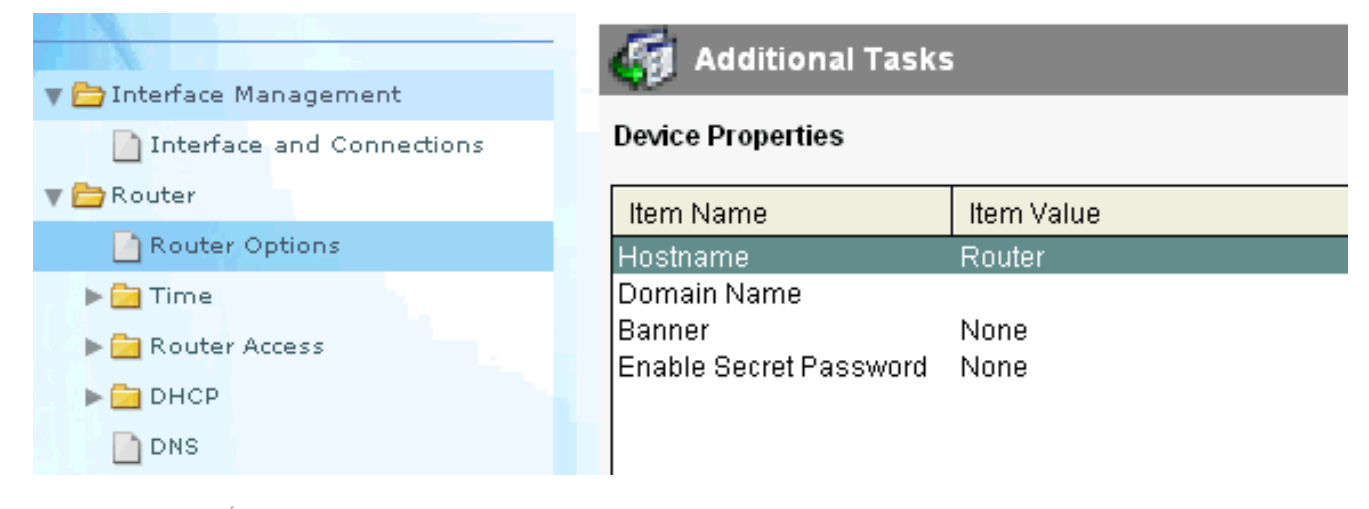

ةيساسألا تادادعإلا ريرحت

ضرعلا ةقيرط/نيمدختسملا تاباسح < مّجوملا ىلا لوصولا < نيوكت رتخا .2 مّجوملا ىلا نيمدختسملا تاباسح فذح/ريرحت/ةفاضإل. Edit...

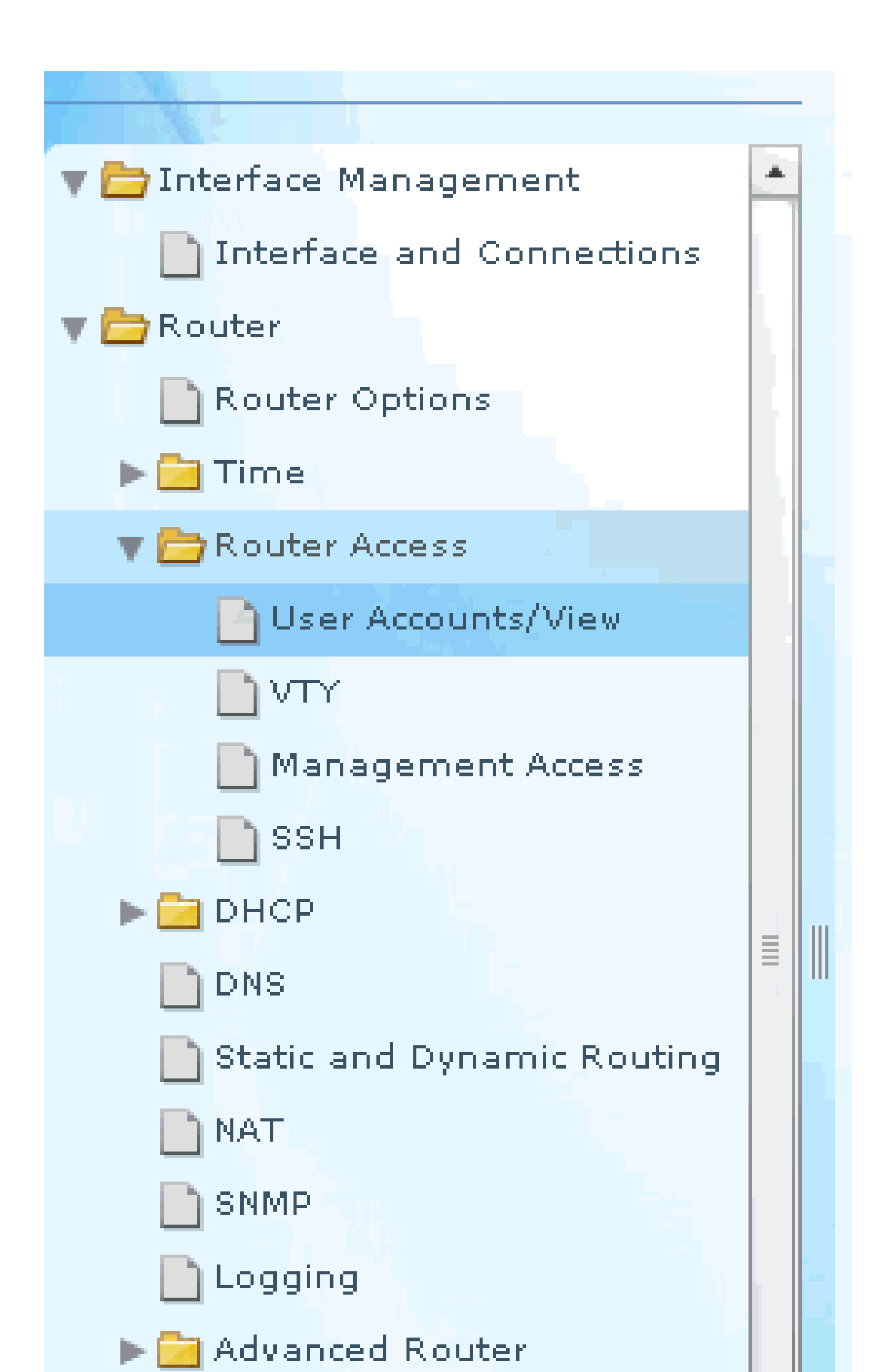

ريصقتل يلاحلا نيوكتلا طبض ةداعاو يصخشلا رتويبمكلا كلذكو مجوملاب ةصاخلا (عنصملا) تادادع].

ىلإ رتويبمك زاهج ىلع نزخملا نيوكتلا فلم ةداعتسال CCP مادختسال :ةظحالم مق ،رتويبمك زاهج ىل مجوم نم نيوكتلا فلمل يطايتحإ خسن ءارجإل وأ هجوم ،ةذفان configure لا يف ترتخأ . قفاوأ انأ رقناو ،نيوكتلا ررحم ىل لوصولاب .رز Replace running configuration لا تقطقط كلذ دعبو ،pc نم ليكشت داريتس

| Select Community Member:         (           192.168.1.1         ▼ | Configure > litilities > Save Running Configuration to PC                                |
|--------------------------------------------------------------------|------------------------------------------------------------------------------------------|
| Interface Management<br>Interface and Connections<br>Router        | You have chosen to save the running configuration to PC Save Running Configuration to PC |
| —<br>⊇ Securty<br>⊇ Volce<br>➡ Utiliües                            |                                                                                          |
| Flash Fla Managemen. Configuration Editor                          |                                                                                          |
| White to Startup Configuration<br>Tainet                           |                                                                                          |

نيوكتلاب ظافتحالا

#### (CLI) رماوألا رطس ةەجاو نيوكت

| ەّجوملا نيوكت                          |  |  |  |  |
|----------------------------------------|--|--|--|--|
|                                        |  |  |  |  |
| <#root>                                |  |  |  |  |
| Router# show run                       |  |  |  |  |
| Building configuration                 |  |  |  |  |
| Current configuration : 2525 bytes     |  |  |  |  |
| !<br>version 12.4                      |  |  |  |  |
| service timestamps debug datetime msec |  |  |  |  |
| service timestamps log datetime msec   |  |  |  |  |
| no service password-encryption         |  |  |  |  |
| !                                      |  |  |  |  |
| hostname Router                        |  |  |  |  |
|                                        |  |  |  |  |
| boot-start-marker                      |  |  |  |  |
|                                        |  |  |  |  |
| no logging buffered                    |  |  |  |  |
| enable password cisco                  |  |  |  |  |
| !                                      |  |  |  |  |
| no aaa new-model                       |  |  |  |  |
| !                                      |  |  |  |  |
|                                        |  |  |  |  |

```
resource policy
ip cef
!--- RSA certificate generated after you enable the
!--- ip http secure-server command.
crypto pki trustpoint TP-self-signed-2401602417
enrollment selfsigned
subject-name cn=IOS-Self-Signed-Certificate-2401602417
revocation-check none
 rsakeypair TP-self-signed-2401602417
crypto pki certificate chain TP-self-signed-2401602417
certificate self-signed 01
 30820248 308201B1 A0030201 02020101 300D0609 2A864886 F70D0101 04050030
 31312F30 2D060355 04031326 494F532D 53656C66 2D536967 6E65642D 43657274
 69666963 6174652D 32343031 36303234 3137301E 170D3130 30353139 30393031
 31315A17 0D323030 31303130 30303030 305A3031 312F302D 06035504 03132649
 4F532D53 656C662D 5369676E 65642D43 65727469 66696361 74652D32 34303136
 30323431 3730819F 300D0609 2A864886 F70D0101 01050003 818D0030 81890281
 8100CD35 A3A6E322 9B6005DA A0FF26C2 8A0DC5AF 27B38F3B DBF2BF58 D8F2655D
 31115681 EC8BC750 03FE3A25 0F79DC74 3A839496 CB9486F1 A1F5BF43 D92BA7AF
 3C72A57B D8D37799 50493588 A5A18F7F 27955AB0 AC36B560 3BE9F648 A4F6F41F
 B9E9C5E6 F9570DEB 5555FDED 9593BD00 5ABB30CD D3B9BDFA F570F987 651652CE
 3D310203 010001A3 70306E30 0F060355 1D130101 FF040530 030101FF 301B0603
 551D1104 14301282 10526F75 7465722E 70616D6D 692E636F 6D301F06 03551D23
 04183016 80146A0A C2100122 EFDA58AB C319820D 98256622 52C5301D 0603551D
 0E041604 146A0AC2 100122EF DA58ABC3 19820D98 25662252 C5300D06 092A8648
 86F70D01 01040500 03818100 83B0EC8C 6916178F 587E15D6 5485A043 E7BB258D
 0C9A63F2 DA18793D CACC026E BC0B9B33 F8A27B34 5BD7DD7F FCECA34F 04662AEC
 07FD7677 A90A8D1C 49042963 C2562FEC 4EFFF17C 360BF88A FEDC7CAA AE308F6C
 A5756C4A F574F5F3 39CE14AE BAAEC655 D5920DD0 DA76E296 B246E36E 16CFBC5A
 00974370 170BBDAD C1594013
     quit
!--- Create a user account named ccpccp with all privileges.
username ccpccp privilege 15 password 0 cisco123
archive
log config
 hidekeys
!--- The LAN interface configured with a private IP address.
interface FastEthernet0/0
description $ETH-LAN$
ip address 192.168.1.1 255.255.255.0
!--- Designate that traffic that originates from behind
!--- the interface is subject to Network Address Translation (NAT).
ip nat inside
ip virtual-reassembly
duplex auto
 speed auto
```

```
!--- This is the LAN interface configured with a routable (public) IP address.
interface FastEthernet0/1
description $ETH-WAN$
ip address 172.16.1.1 255.255.255.0
!--- Designate that this interface is the
!--- destination for traffic that has undergone NAT.
ip nat outside
ip virtual-reassembly
duplex auto
speed auto
!--- RIP version 2 routing is enabled.
router rip
version 2
network 192.168.1.0
no auto-summary
!--- This is where the commands to enable HTTP and HTTPS are configured.
ip http server
ip http authentication local
ip http secure-server
!--- This configuration is for dynamic NAT.
!--- Define a pool of outside IP addresses for NAT.
ip nat pool pool 10.10.10.1 10.10.10.100 netmask 255.255.255.0
!--- In order to enable NAT of the inside source address,
!--- specify that traffic from hosts that match access list 1
!--- are NATed to the address pool named pool1.
ip nat inside source list 1 pool pool1
!--- Access list 1 permits only 192.168.1.0 network to be NATed.
access-list 1 remark CCP_ACL Category=2
access-list 1 permit 192.168.1.0 0.0.0.255
!--- This configuration is for static NAT
!--- In order to translate the packets between the real IP address 10.10.10.1 with TCP
!--- port 80 and the mapped IP address 172.16.1.1 with TCP port 500.
ip nat outside source static tcp 10.10.10.1 8080 172.16.1.1 80 extendable
! --- The default route is configured and points to 172.16.1.2.
ip route 0.0.0.0 0.0.0.0 172.16.1.2
```

```
control-plane
!
line con 0
line aux 0
!--- Telnet enabled with password as cisco.
line vty 0 4
password cisco
transport input all
line vty 5 15
password cisco
transport input all
!
end
```

### ققحتلا

رابتخال لاصتالا رابتخا < تالاصتالا ةمجاو ريرحت < تالاصتالاو ةمجاولا < نيوكت رتخا رز قوف رقنلاب تمق اذإ ديعبلا فرطلا وذ IP ناونع ديدحت كنكمي .فرط ىلا فرط نم لاصتالا . مدختسملا لبِق نم ددحملا رايتخالا

| Connectivity testi                                                                  | ng and trout     | leshooting : Fas   | stEthernet0/1                            |                 |                                                | X |
|-------------------------------------------------------------------------------------|------------------|--------------------|------------------------------------------|-----------------|------------------------------------------------|---|
| IP address / h                                                                      | ostname          | e required value a | and click Start                          |                 |                                                |   |
| C Automa                                                                            | itically determi | ned by Cisci       | User-specified                           | 172.16.1.2      |                                                | [ |
|                                                                                     |                  |                    |                                          | 📃 Summary       | 🕰 Details                                      |   |
| Activity<br>Checking inten<br>Checking inten<br>Checking exit in<br>Pinging to dest | Information      | Test Connection    | n successful!<br>is up on the sele<br>OK | cted interface. | vs<br>p<br>uccessful<br>uccessful<br>uccessful |   |
| Failure Reaso                                                                       | n(s)             |                    | Recommende                               | ed Action(s)    |                                                |   |
|                                                                                     |                  |                    |                                          |                 |                                                |   |
| Sta                                                                                 | rt               | Save Report        | Close                                    |                 | Help                                           |   |

ديعبلا و IP ناونع ددح

اهحالصإو ءاطخألا فاشكتسا

. show رمألاا جَرخُم ل.يلحت ضرعل (OIT) جارخإلاا مجرتم ةادأ مدختسا .رمأ ضرع دكؤم دناسي (OIT)

.رمأ رادصإ تنأ طبضي نأ لبق <u>رمأ Debug ىلع مەم ةمولعم</u> تلحأ :ةظحالم

ليكشتلا تيرحت in order to رايخ اذه تلمعتسا عيطتسي تنأ:

• المجافرة المجافرة المجافرة المجافرة المجاف المجافرة المحاف المجافرة المجامع المجامع المجامع المجام ا

| Device Information                                        |                                          |  |  |  |  |  |
|-----------------------------------------------------------|------------------------------------------|--|--|--|--|--|
| Cisco 2811                                                |                                          |  |  |  |  |  |
| Hardware Details                                          |                                          |  |  |  |  |  |
| Model Type:                                               | Cisco 2811                               |  |  |  |  |  |
| Available / Total Memory(MB):                             | 66/256 MB                                |  |  |  |  |  |
| Total Flash Capacity:                                     | 61 MB                                    |  |  |  |  |  |
|                                                           |                                          |  |  |  |  |  |
|                                                           |                                          |  |  |  |  |  |
|                                                           |                                          |  |  |  |  |  |
| -Software Details                                         |                                          |  |  |  |  |  |
| IOS Version:                                              | 12.4(24)T3                               |  |  |  |  |  |
| IOS Image:                                                | c2800nm-adventerprisek9-mz.124-24.T3.bin |  |  |  |  |  |
| Hostname:                                                 | Router2811                               |  |  |  |  |  |
|                                                           |                                          |  |  |  |  |  |
|                                                           |                                          |  |  |  |  |  |
|                                                           |                                          |  |  |  |  |  |
| Feature Availability: 🥝 IP 🛛 🔵 Firewall 🔵 VPN 🌑 IPS 🔍 NAC |                                          |  |  |  |  |  |
|                                                           |                                          |  |  |  |  |  |
|                                                           |                                          |  |  |  |  |  |
|                                                           | Close                                    |  |  |  |  |  |

جماربلاو ةزهجألا ليصافت

• جاحسملا ليكشتلل CCP لا يف رايخ رفوتي فلتخملا لوح ةمولعم رايخ دوزي ةدعاسملا ديدخت.

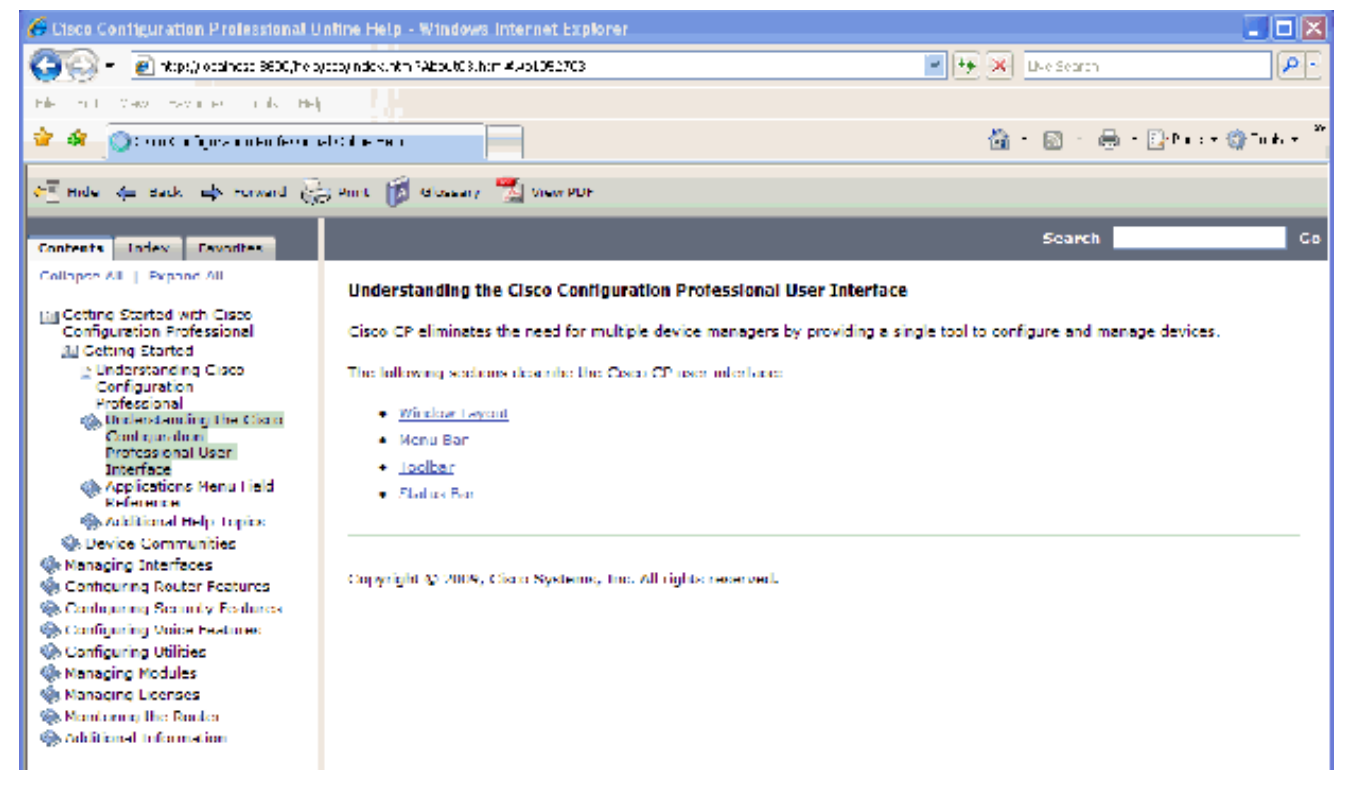

ةڧلتخملا تارايخلا لوح تامولعم

؟ديدخت جاحسملل ةملكو username لا تريغ انأ عيطتسي فيك

اذه تمتأ. CCP لالخ نم ةملكو username ديدخت جاحسملا تريغ عيطتسي تنأ steps in order to لا تريغ username ذه تمتلكو

- مدختسملا باسح ىلإ لوخدلا ليجستب مق مث ،ديدج تقوْم مدختسم باسح ءاشنإب مق .1 تقوْملا.
- باسح لمعتسملا، (that is) باسح ةيسيئرلا ةلمعتسملا نم ةملكو username لا تريغ .2 ك CCP يف (ةملكو username لا ريغي نأ ديرت تنأ يأ ىلع ديدخت جاحسملا نم.
- .باسح ةيسيئرلا ةلمعتسملا login و تقؤم باسحلا نم 3. logout .
- . يسيئرلا باسحلاب ةصاخلا رورملا ةملك رييغت دعب تقؤملا مدختسملا باسح فذحا.

ذفني نأ 8 بيقنتلا لجر تنرتنإ انأ لمعتسي امدنع يلخاد أطخ ملتسأ انأ CCP. برادصإ اذه لحأ انأ فيك

#### ةلكشملا

لكشي نأ 8 بيقنتلاا لجر تنرتنا تنأ لمعتسي امدنع يلخاد أطخ اذه تملتسا عيطتسي تنأ عم ديدخت جاحسم 2800 sery وCCP:

Internal error: [FaultEvent fault=[RPC Fault faultString="Send failed" faultCode="Client.Error.MessageS
faultDetail="Channel.Connect.Failed error NetConnection.Call.Failed: HTTP: Status 200: url:
 'http://localhost:8600/messagebroker/amf '"] messageId="A08846FF-E7C6-F578-7C38-61C6E94899C7"
type="fault" bubbles=false cancelable=true eventPhase=2]

ةلكشملا لحي ال كلذ نأل Java حيحصتب مقت ال.

#### لحلا

نم ةجيتنلا ا تنك عيطتسي أطخ اذه browser بيقنتلا ا تنك عيطتسي أطخ اذه نم 7 رادصإلا ىل دوعت نأب Cisco يصوت .ie ل قيبطت روطي نم يساسألا بناج ريثك Explorer. كلذ دعبو install لا تلزأ اضياً يغبني تنأ

ردصملا أرقي نأ زجعي :CCP بكري نأ انأ لواحي امدنع ةلااسر أطخ اذه ملتسأ انأ تيبثت ةداعإ ءاجرلا .اًفلات فلملا نوكي دق .دربم Professional ?ةلكشملا هذه لح يننكمي فيك ".ةلكشملا لحل

#### ةلكشملا

أطخ اذه تملتسإ عيطتسي تنأ ،CCP بكري نأ لواحيو دربم setup قيبطتلا تنأ بلجي امدنع:

Unable to read the source file. File could be Corrupted. Please re-install Cisco Configuration Professional to resolve the issue

#### الحل

ةلكشملا هذه لحل:

- .تيبثتو ليزنت ديدج ذفنيو ك pc ىلع CCP لاثم لك تاحم .
- . CCP نم فلتخم ةغيص بلجي نأ تلواح ،قباس ةوطخلا لمعي ال نإ
- 3. <u>نم ةيملاعلا معدلا لاصتا تامجب ل</u>صتاف ،ةقباسلا ةوطخلا لمعت مل اذا .3

تاتانايب\_ةتانايب\_تانايب \_ cisco يعرش ىقلتي يغبني تنأ :ةظحالم تامدختسملا\_تاتانايب\_ةتانايب\_تانايب \_ cisco يعرش ى ا مدختسملا\_تامدختسملا\_ةمدختسملا\_مدختسملا \_ دامتعا\_تادامتعا\_قدامتعا order to ا ب لصتا cisco TAC.

### ؟ينف لجس CCP لا ذفنأ انأ فيك

تانايب عمج < Ciscom Systems > Cisco Configuration Professional > جمارب < أدبا قوف رقنا ثحب ءارجإ . ccptech.zip\_ نيعي دربم يديرب زمر log on لا ايئاقلت CCP ظفحي .ينفلا معدلل عيطتسي تنأ .بتكملا حطس ىلا المعندين مل اذا فلملا اذهل ةيلحملا تافلملا ماظنل <u>.لاصتا ةمج معد</u>ايملاع <u>cisco</u> ىلإ ينف ةعرس سايقم لجس اذه تلسرأ

تالجسلا ببسب ىرخأ لكاشم ثودح بنجتل CCP لوكوتورب تاليثم عيمج قلغأ :ةظحالم اەتڧشرأ تمت يتلا. ؟رادصإ اذه لحأ انأ فيك ؛داتعم نم تقو ريثك فاشتكإ ذخأي ديدخت جاحسم

ةلكشملا

تقو ريثك ذخأي ديدخت جاحسملا نم فاشتكإ ،تلكش نوكي ةعامجلاو نوكي CCP تقلطأ نإ ام يضقنا تقولا فصي نأ لجس CCP لا انه .داتعم نم:

July 10, 2009 8:29:19 AM EDT Discovering device test-router July 10, 2009 8:29:20 AM EDT Last discovery clean-up elapsed time was 47 milliseconds. July 10, 2009 8:31:13 AM EDT Discovery job allocation elapsed time was 113859 milliseconds. July 10, 2009 8:31:13 AM EDT Authentication completed. July 10, 2009 8:40:28 AM EDT Video feature disabled. Video feature discovery elapsed time=214375 ms July 10, 2009 8:51:15 AM EDT Security feature ready - elapsed time was 860734 milliseconds. July 10, 2009 8:51:16 AM EDT Total device test-router discovery elapsed time was 1316047 milliseconds.

ةفاضإلاب .يساسألاا اهماظنو اهزارط نع رظنلاا ضغب تاهّجوملا عيمج عم ةلكشملا هذه ثدحت ىلع (CPU) ةيزكرملا ةجلاعملا ةدحوب وأ ةركاذلاب ةقلعتم تالكشم يأ دجوت ال ،كلذ ىلإ تاهّجوملا.

الحل

قداصي نأ لدانلا عم رادصإ ل تصحف ،ايلحم ةيوه ةحص عقي ال نإ .ةقداصملا عضو نم قَوّت ا ةلكشملا هذه لحل مداخلا اذه يف ةلكشم يأ حالصإب مق .اذه.

َ ؟رادصإ اذه لحأ انأ فيك ،CCP ىلع ةحفص ليكشت ips لا دهاشي نأ زجعي انأ

ةلكشملا

عيطتسي كانه ،غراف ةحفص ادعام ءيش يأ ةذفان ليكشتلا يف صاخ ةمس يدبي ال امدنع رادصإ ضراعت تنك.

لحلا

ةلكشملا هذه لحل رصانعلا هذه نم قوّقحت:

- . كب صاخلا هجوملا زارط يف ةنّكممو ةموعدم ةددحملا ةزيملا هذه تناك اذإ امم ققحت •
- قفاوت مدع لكاشم لح نكمي .ةزيملا هذه معدي كب صاخلا هّجوملا رادصإ ناك اذإ امم ققحت رادصإلا ةيقرت قيرط نع هّجوملا رادصإ.
- يلاحلا صيخرتال ماظنب ةقلعتم ةلكشمالا تناك اذإ امم قوّقحت.

### ةلص تاذ تامولعم

- <u>Cisco Systems</u> <u>تاليزنتلاو ينقتلا معدلا</u>

ةمجرتاا مذه لوح

تمجرت Cisco تايان تايانق تال نم قعومجم مادختساب دنتسمل اذه Cisco تمجرت ملاعل العامي عيمج يف نيم دختسمل لمعد يوتحم ميدقت لقيرشبل و امك ققيقد نوكت نل قيل قمجرت لضفاً نأ قظعالم يجرُي .قصاخل امهتغلب Cisco ياخت .فرتحم مجرتم اممدقي يتل القيفارت عال قمجرت اعم ل احل اوه يل إ أم اد عوجرل اب يصوُتو تامجرت الاذة ققد نع اهتي لوئسم Systems الما يا إ أم الا عنه يل الان الانتيام الال الانتيال الانت الما